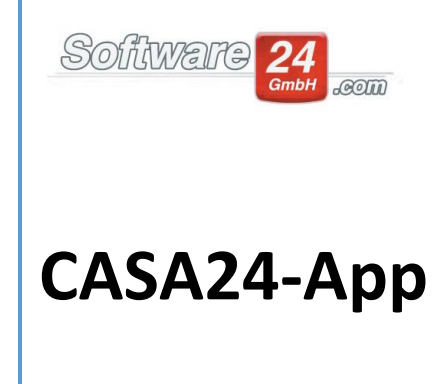

- 1. Einleitung und Systemvoraussetzungen CASA24
- 2. Installation Android
- 3. Installation iOS
- 4. Anmeldung
- 5. Menü
  - a. Objekte
  - b. Wohnungen
  - c. Bewohner
  - d. Eigentümer
  - e. Kontakte
  - f. Hilfe
  - g. Information
  - h. Abmeldung
- 6. Zeichenerklärung/Legende

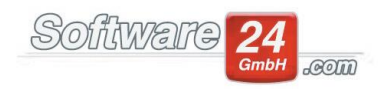

#### 1. Einleitung und Systemvoraussetzungen CASA24

Die vorliegende Anleitung beschreibt die Installation und Handhabung der auf Win-CASA abgestimmten CASA24-App auf iOS (Apple iPhone bzw. iPad) und Android.

Zusätzlich zur Installation auf Ihrem Mobilgerät muss der App-Zugriff auf Ihren Win-CASA Server lizensiert, installiert, und konfiguriert sein. Der Win-CASA Server kann hierbei sowohl eine Einzelplatz-Version als auch eine Netzwerk-Version von Win-CASA sein. Hierzu verweisen wir auf die separate server-seitige Installationsanleitung "Anleitung für die Installation und Konfiguration des Servers für die CASA24-App" auf der Homepage.

Bitte beachten Sie die folgenden Systemvoraussetzungen, um eine einwandfreie Nutzung gewährleisten zu können. Bei Betriebssystem-Updates (Android und iOS) konsultieren Sie bitte unsere Webseite oder den Support um sicher zu gehen dass die CASA24-App unter der neuen Betriebssystem-Version läuft.

Android:

- Androidversion 6~12
- Internetverbindung
- Zugang zum Google Play Store

#### Apple:

- iOS12~15
- Internetverbindung
- Zugang zum App Store

#### Win-CASA Server:

- Systemvoraussetzungen wie Win-CASA, s. Homepage
- Der App-Zugriff auf Ihren Win-CASA Server (Einzelplatz-Version oder Netzwerk-Version) muss lizensiert, installiert, und konfiguriert sein, siehe die server-seitige Installationsanleitung "Anleitung für die Installation und Konfiguration des Servers für die CASA24-App"
- Der Win-CASA Server (Einzelplatz-Version oder Netzwerk-Version) und etwaige Netzwerk-Laufwerke auf denen sich die Win-CASA Daten befinden müssen eingeschaltet sein und eine der o.g. Anleitung entsprechende Verbindung zum Internet haben, damit die App darauf zugreifen kann

## 2. Installation Android:

Android-Nutzer\*innen rufen bitte den Play Store auf, geben den Suchbegriff "CASA24" ein und klicken anschließend auf das Suchsymbol bzw. die Lupe.

Nun wird Ihnen eine Liste mit Apps angezeigt, aus dieser Sie bitte die "CASA24"-App wählen und installieren. Nach erfolgreicher Installation sollten Sie CASA24 als Symbol auf Ihrer Smartphoneoder Tabletoberfläche sehen. Hier können Sie nun über einen Klick die App starten.

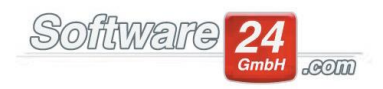

## 3. Installation iOS:

iOS-Nutzer\*innen rufen bitte den App Store auf, geben den Suchbegriff "CASA24" ein und klicken anschließend auf "Suchen".

Nun wird Ihnen eine Liste mit Apps angezeigt, aus dieser Sie bitte die "CASA24"-App wählen und installieren. Nach erfolgreicher Installation sollten Sie CASA24 als Symbol auf Ihrer Smartphoneoder Tabletoberfläche sehen. Hier können Sie nun über einen Klick die App starten.

#### 4. Anmeldung:

Zum Starten von CASA24 klicken Sie bitte auf Ihrer Smartphone- bzw. Tabletoberfläche auf Die App startet und Sie gelangen zur folgenden Anmeldemaske:

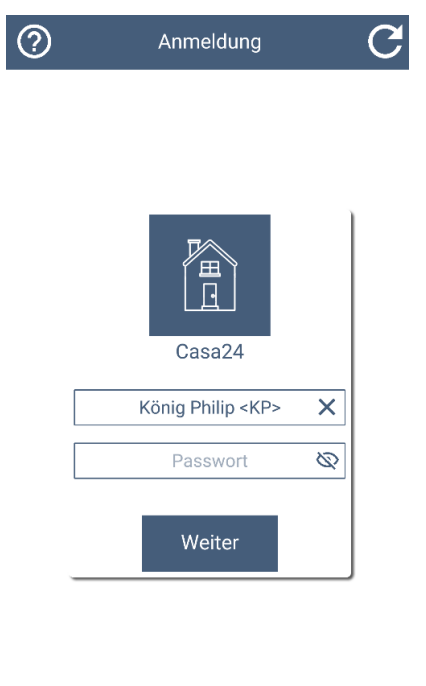

© 2021 Software24.com GmbH, v0.0.13

Bitte wählen Sie den gewünschte/n Mitarbeiter\*in aus und melden sich mit dem APP-Kennwort an.

Sollten Sie noch kein APP-Kennwort in Win-CASA vergeben haben:

Rufen Sie bitte in der Desktop-Variante (lokales Win-CASA) das Register **Verwaltung**, Unterregister **Objekte- und Wohnungen**, Schalter **Verwalter** auf. Dort wählen Sie bitte die entsprechende Hausverwaltung aus und klicken auf den Schalter **Bearbeiten**. Im unteren Bereich der Maske wählen Sie bitte anschließend durch einen Doppelklick den Mitarbeiter\*in aus, für welchen Sie das APP-Kennwort vergeben möchten. In der folgenden Maske können Sie nun das Kennwort vergeben:

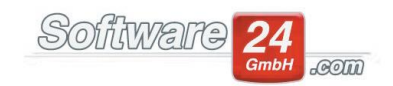

|                                     |                                         | Mitarbeiter Daten                                                                                                    | × |  |  |
|-------------------------------------|-----------------------------------------|----------------------------------------------------------------------------------------------------|---|--|--|
| E Speich                            | iern                                    | X Abbruch                                                                                                    | ? |  |  |
| Mitarbeiter                         | E-Ma                                    | 1ail Konto konfigurieren Zugriffsrechte & Benutzergruppe                                                                                                    |   |  |  |
| Vor                                 | Name:<br>mame:                          | e: Konig<br>(wie im CRM-Modul angezeigt)<br>e: Philip                                                                                                    |   |  |  |
| Namens                              | kürzel:                                 | l: KP (wird unter "Angemeldet als: " angezeigt)                                                                                                    |   |  |  |
|                                     | Tel.:                                   | .: (Durchwahl)                                                                                                    |   |  |  |
| Mo                                  | biltel.:                                | L:                                                                                                    |   |  |  |
| Kennwor                             | t                                       |                                                                                                    |   |  |  |
| Möchter<br>durch fro<br>Ja, b<br>Ke | n Sie W<br>emde P<br>ei jeder<br>nnwort | Win-CASA durch ein Kennwort vor Zugriff<br>! Personen sichern?<br>lem Start das Kennwort abfrage<br>rrt eingeben/ändern<br>Kennwortschutz wird nicht benötigt |   |  |  |
|                                     | APP-Kennwort eingeben/ändern            |                                                                                                    |   |  |  |

# 5. Hauptmenü

Links oben können Sie nun das Menü aufklappen:

| Ξ              | Objekte [3]      | LJ      | Q       |
|----------------|------------------|---------|---------|
| <u> </u>       | Muster-Mietshaus |         |         |
| eikmenstr. 10  |                  | 80200 N | lünchen |
| L              |                  | •       | <       |
| 998            | Muster-WEG Haus  |         |         |
| Lilienallee 21 |                  | 80020 N | lünchen |
|                |                  | •       | <       |

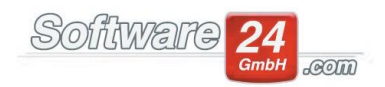

Anschließend stehen Ihnen folgende Auswahlmöglichkeiten zur Verfügung:

| Philip König |               |  |  |  |
|--------------|---------------|--|--|--|
|              | Objekte       |  |  |  |
| 4            | Wohnungen     |  |  |  |
| •            | Bewohner      |  |  |  |
|              | Eigentümer    |  |  |  |
| <b>!</b> (   | Kontakte      |  |  |  |
| ?            | Hilfe         |  |  |  |
| i            | Informationen |  |  |  |
| $\square$    | Abmeldung     |  |  |  |

# 5.a Menüpunkt Objekte

Durch Klick auf n Objekte öffnen Sie die Übersicht über Ihre angelegten Objekte:

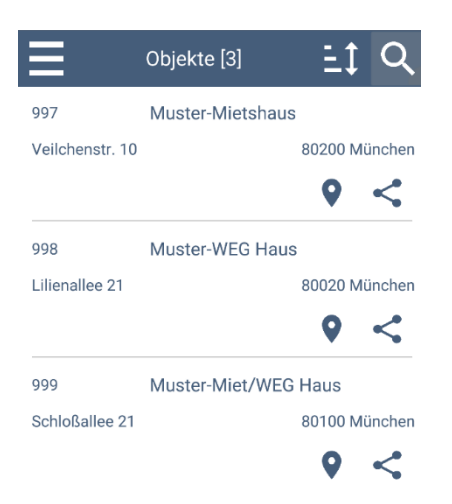

Durch Klick auf ein einzelnes Objekt lassen sich die Objektdaten, Wohnungen, Eigentümer, Bewohner und Kontakte aufrufen und bearbeiten.

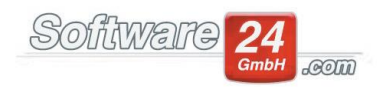

#### 5.b Menüpunkt Wohnungen

Durch Klick auf 🛕 Wohnungen öffnen Sie die Übersicht über Ihre angelegten Wohnungen:

| Wohnungen [18]               | Et Q          |  |  |
|------------------------------|---------------|--|--|
| EG Links                     |               |  |  |
| Bew.: APP Test 1             |               |  |  |
| Veilchenstr. 10              | 80200 München |  |  |
|                              | ♀ <           |  |  |
| EG Rechts                    |               |  |  |
| Bew.: App test 2             |               |  |  |
| Veilchenstr. 10              | 80200 München |  |  |
|                              | ♀ <           |  |  |
| OG Rechts                    |               |  |  |
| Bew.: Herzberger Julia Roman |               |  |  |
| Veilchenstr. 10              | 80200 München |  |  |
|                              | ♀ <           |  |  |

Durch Klick auf eine einzelne Wohnung lassen sich die Wohnungsdaten, Eigentümer, Bewohner und Kontakte aufrufen und bearbeiten.

#### 5.c Menüpunkt Bewohner

Durch Klick auf 😌 Bewohner öffnen Sie die Übersicht über Ihre angelegten Bewohner:

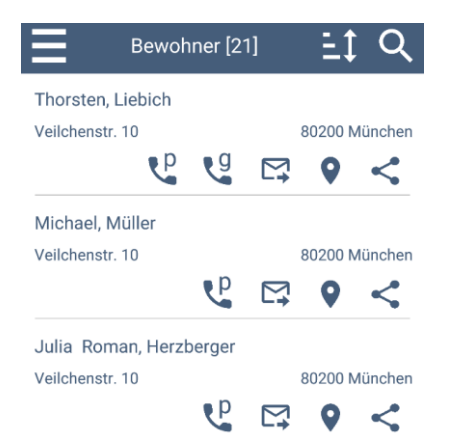

Durch Klick auf einen einzelnen Bewohner können Sie die Bewohnerdaten aufrufen, kontaktieren oder bearbeiten.

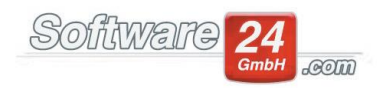

### 5.d Menüpunkt Eigentümer

Durch Klick auf 💄 Eigentümer öffnen Sie die Übersicht über Ihre angelegten Eigentümer.

| Eigen             | tümer [1   | 1]         | Ξ\$     | Q       |
|-------------------|------------|------------|---------|---------|
| Hofmann, Udo      |            |            |         |         |
| Veilchenweg 20    |            |            | 80010 M | lünchen |
| <b>6</b> 6        | , C        | <b>⊠</b>   | •       | <       |
| Williams, Anthony | B.         |            |         |         |
| Lilienallee 22    |            |            | 80200 M | lünchen |
| Cp G              | , <b>"</b> | Ľ <b>∔</b> | 9       | <       |
| Pfeffer, Paul     |            |            |         |         |
| Pinienallee 12    |            |            | 80123 M | lünchen |
| P                 | g          | <b>⊠</b>   | •       | <       |
| Gestern, Monika   |            |            |         |         |
| Rosenanger 123    |            |            | 80224 M | lünchen |
|                   | P          | <b>⊠</b>   | •       | <       |

Durch Klick auf einen einzelnen Eigentümer können Sie die Eigentümerdaten aufrufen, kontaktieren oder bearbeiten.

# 5.e Menüpunkt Kontakte

Durch Klick auf 😫 Kontakte öffnen Sie die Übersicht über Ihre angelegten Kontakte.

| Konta                       | kte [9]  |            | Ξţ       | Q       |  |  |
|-----------------------------|----------|------------|----------|---------|--|--|
| Blumenwunder, Daniels Peter |          |            |          |         |  |  |
| Florist                     |          |            | Hand     | werker  |  |  |
| Veilchenweg 10              |          | 80233      | Mi       | ünchen  |  |  |
| <b>P</b>                    | g        |            | •        | <       |  |  |
| Klempner Rohr Gmb           | oH, Berg | ger        |          |         |  |  |
| Sanitär Heizung             |          |            | Hand     | werker  |  |  |
| Industriestr. 10            |          | 80233      | M        | ünchen  |  |  |
| <b>P</b>                    | g        | <b>⊠</b>   | 9        | <       |  |  |
| Stadtverwaltung Un          | terhach  | ning, Aku  | irat Bet | tina    |  |  |
| Grundsteuerabteilung        |          |            | Be       | hörden  |  |  |
| Am Amtschimmel 11           | 8        | 0121       | Unterh   | aching  |  |  |
|                             | g        | <b>⊠</b>   | •        | <       |  |  |
| Stadtwerke Münche           | en, Müll | er Peter   |          |         |  |  |
|                             |          |            | Ve       | rsorger |  |  |
| Hauptstraße 17-19           |          | 80211      | Mi       | ünchen  |  |  |
|                             | g        | ∑ <b>,</b> | 9        | <       |  |  |

Durch Klick auf einen einzelnen Kontakt können Sie die Kontaktpersonen aufrufen, kontaktieren oder bearbeiten.

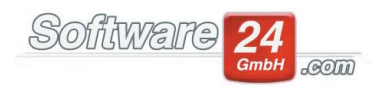

# 5.f Menüpunkt Hilfe

Durch Klick auf <sup>(2)</sup> Hilfe können Sie Kontak mit uns aufnehmen (telefonisch oder per E-Mail), gelangen zu unserer Supportseite und haben Zugang zu AnyDesk und unserer Datenschutzerklärung.

| ≡               | Hilfe                |   |
|-----------------|----------------------|---|
|                 | Support              | > |
| O               | Kontakt - Tel.       | > |
| <b>⊠</b>        | Kontakt - Email      | > |
| <b>&gt;&gt;</b> | AnyDesk              | > |
| 6               | Datenschutzerklärung | > |

#### 5.g Menüpunkt Informationen

Durch Klick auf <sup>()</sup> Informationen können Sie Ihren CASA24-Versionsstand sehen und gelangen durch Klick auf "Besuchen Sie uns" direkt auf unsere Homepage.

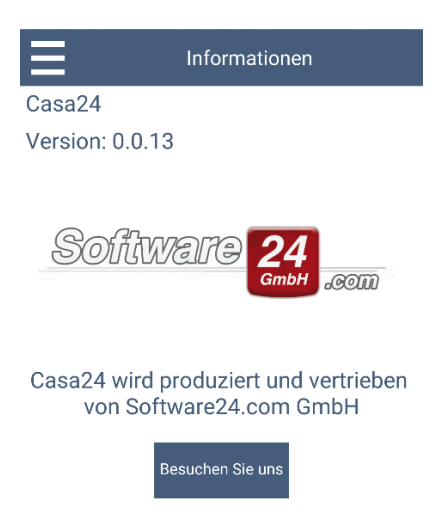

## 5.h Menüpunkt Abmeldung

Durch Klick auf E Abmeldung melden Sie sich von der App ab und gelangen nach erfolgreicher Abmeldung wieder zum Anmeldebildschirm von CASA24.

Die App meldet sich außerdem aus sicherheitstechnischen Gründen automatisch nach 24 Stunden ab!

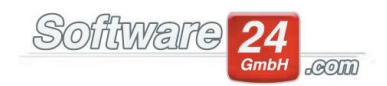

# 6. Zeichenerklärung/Legende:

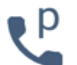

Telefon privat

g

Telefon geschäftlich

Telefon mobil

E-Mail

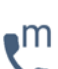

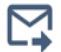

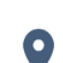

Standort anzeigen

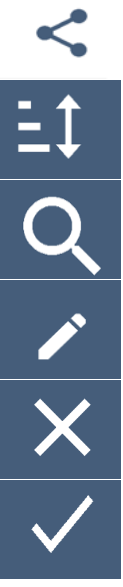

Text senden mit

Sortierung

Suche

Bearbeiten

Abbruch

Speichern